日本獣医生命科学大学付属図書館

**リンクリゾルバー 360LINK ご利用方法 300 360**LINK

文献データベースに表示されたアイコンやリンクをクリックするだけで直接本文へ

| 文献データベースの検索結果に表示される<br>リゾルバーのアイコンやリンクをクリック                                                                                                    | ▼本文がある場合<br>本文画面へ直接アクセス                                                                                                    |
|----------------------------------------------------------------------------------------------------|----------------------------------------------------------------------------------------------------|
| • PubMed                                                                                                    | ●本文画面                                                                                                    |
| Product       Product       Product       Product       Product       Product       Product         Construction       Construction <td>Constraint (Constraint)     A Decalared Byseastrategic at Mathicas Paulete Theopartic Access to Deplationerstater Biolde Care     Constraint (Constraint)     Constraint (Constraint)     Constraint)     Constraint(Constraint)     Constraint)     Constraint(Constraint)     Constraint)     Constraint(Constraint)     Constraint)     Constraint)</td> | Constraint (Constraint)     A Decalared Byseastrategic at Mathicas Paulete Theopartic Access to Deplationerstater Biolde Care     Constraint (Constraint)     Constraint (Constraint)     Constraint)     Constraint(Constraint)     Constraint)     Constraint(Constraint)     Constraint)     Constraint(Constraint)     Constraint)     Constraint) |
| and binary Benefiting a three binary Coston, set Think, and Practicitariant's an off-Standary recontribution VACICSA protein centred tion the induiting paradic Plasmodium tablepring (VAR2) was used as on is but in vitor and in vitor and the second set of the second set of the second second second set of the second set of the second set of the second second sec                                                                                                    | Weight of the second provide calls to conversion using to street to converse constraint in tables     If the second provide calls is conversion using the second provide calls the treat many       Weight of the second provide calls the treatment in the second provide calls the treatment in the second provide calls the treatment in the second provide calls the resolution to an annual calls to converse treatment in the second provide calls the resolution converse treatment effects in root-pregnant rate [16].     EX=16     XZ-2.2.2.2.2.2.2.2.2.2.2.2.2.2.2.2.2.2.2.                                                                                                    |
| • Scopus                                                                                                    | Vie noted that several cancer-encounter proteins can be modified with no of 20 chain.                                                                                                    |
| TITLE.J.85.KEY (nanotechnology)     E die     3 wei is Set liert     Set liert     S                                                                                                    | <ul> <li>▼本文がない場合<br/>他の入手手段をナビゲート</li> <li>● 中間窓</li> <li>● 静徹窓</li> <li>● 静徹窓</li> <li>● かいのののののののののののののののののののののののののののののののののののの</li></ul>                                                                                                    |
| Besserver                                                                                                    | Reading As If For Life                                                                                                    |
| <complex-block></complex-block>                                                                                                    | HFI:       200/LU/3<br>〒: 60 月3 ページ: 90         メンラインシンジンジが用つがりませんでした。下記のオブションが5頃にてみて<br>ください。         さらに検索オブションを見る。         Step 1:       日本製医生命科学大学の厳書を探す<br>タイトルで探す         1       論文情報のエクスポート、保存         2       図書館所蔵資料の確認         1       Li · 文献複写申し込み         1       11.1 · 文献複写申し込み         1       11.1 · 文献複写申し込み         1       11.1 · 文献複写申し込み         1       11.1 · 文献複写申し込み         1       11.1 · 文献複写申し込み         1       11.1 · 文献復写申し込み         1       11.1 · 文献復写申し込み         1       11.1 · 文献復写申し込み         1       11.1 · 文献復写申し込み         1       11.1 · 文献復写申し込み         1       11.1 · 文献復写申し込み         1       11.1 · 文献復写申し込み         1       11.1 · 文献復写申し込み         1       11.1 · 文献復写申し込み         1       11.1 · 文献復写申し込み         1       11.1 · 文献復写申し込み         1       11.1 · 文献復写申し込み         1       11.1 · 文献復写申したの         1       11.1 · 文献復写申したの         1       11.1 · 文献復写申したの         10.1 · 文で簡単しに保ますこともで       11.1 · 文を言ます。                                                                                                    |
| Conclusion Term     A Concorteal Caycosaminoglycan Modification Provides Therapeutic Access to C     MuBic     Music     Music                                                                                                    | A     A    |
| Kerwords: Feedback Q -                                                                                                    |                                                                                                    |

日本獣医生命科学大学付属図書館

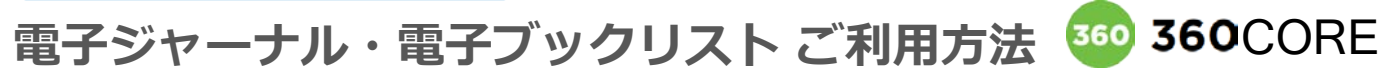

## リストから電子ジャーナル・電子ブックを探す

| 電子ジャーナル・電子ブックリストにアクセス                                                                                                    | A タイトルで探す                                                        |
|----------------------------------------------------------------------------------------------------|------------------------------------------------------------------|
| ▼図書館ホームページからアクセス<br>図書館ホームページトップ >電子ジャーナル>電子ジャーナル・電子ブックリスト                                                                                                    | <br>検索窓にタイトルを入力し、「検索」ボタンを押し<br>ます。                               |
| ▼URLから直接アクセス<br>URL:http://aa4ic3bm3m.search.serialssolutions.com/                                                                                                    | ●検索対象を指定できます(雑誌、書籍、両タイプ)                                         |
|                                                                                                    | ●一致方法を指定できます<br>、前式一致("次の語っけ」、まるがまえ、書籍タ")                        |
|                                                                                                    | ・完全一致(次の語とはしまる雑誌名・書籍名)                                           |
| 急子ジャーナル・急子ブックリストTOP 利用ガイド 読売部トップページ<br>e-Journal e-Book List top page User guide Library top page                                                                                                  | ・中間一致("次のすべての語を含む雑誌名・書籍名")                                       |
| Pジャーナル・電子ブックのご利用について<br>Pジャーナル(電子ブック)の原用にたトーフィル。中時モアある米板目が停回時延ら作多字のでおり下行の画面は高ホナれています。 日本語 ◆                                                                                                    | ●略称での検索も可能です(前方一致、完全一致のみ)。<br>●【注音】記事・論文のタイトルでは検索ができません。         |
| 2.1 利用の通知を発きたき通り分うつこと、 <sup>1000</sup> 知らし、めったはなしたが目前に残せたきなどもううものが明確が用いています。<br>はつつかう点を発明した影響が行った。 <sup>1000</sup><br>につつかう。それ、一時がすべての記事のグウンロードなどは大量グウンロードとみなされる場合もあります。)<br>2.1 利用の人が利用<br>装載や得能布 | ● タイトル名を途中まで入力すると候補が表示されます。                                      |
| タイトル、ISSN/ISBN/5版サ A                                                                                                    | ISSN/ISBNで探す                                                     |
| 次の語ではじまる雑誌名・書籍名 ・                                                                                                    | プルダウンから「次と一致するISSN、ISBN」を選                                       |
| ・号・ページが分かっている場合はこちらから→ サイテーションリンカー                                                                                                    | 状、検索急にISSNまたはISBNを入力し「検索」ホ<br>タンを押します。                           |
| DOI #2:14 PubMed ID (PMID)#6/87                                                                                                    | 詳細冬件(券・号・ページかど) で探す                                              |
| 12(17) Example D01: 10.1103(9hysRevD.15.2761<br>102(127) Example PMD: 32090                                                                                                    | 「CitationLinker引用文献情報」をクリックします。                                  |
| リアルファベット取/五十自期タイトルリスト                                                                                                    | 詳細検索画面に移動するので、条件を入力し「参照」<br>ボタンを押します。                            |
| A B C D E F G H I J K L M N O P Q R S T U V W X Y Z その他                                                                                                    | (注音) 記事, 論文のタイトルズは検索オスマレゼズキキ                                     |
| いうえおかきくけこさしすせそたちつてとなにぬねのはひふへほまみ                                                                                                    | ● 1/2志1/ <u>記事 : 論文の</u> タイトが Claix来9 るここが Cea<br>せん             |
|                                                                                                    | B DOI, PubMed ID(PMID)から探す                                       |
| クガサからぼす D                                                                                                    | ●論文に対して付与される固有の識別子であるDOIや<br>PMIDで正確に検索することができます                 |
| 医学分野カジゴリを選択してください ・                                                                                                    | C A-Zのインデックスから探す                                                 |
| データペース・出版社リスト                                                                                                    | 雑誌または書籍名の頭文字をクリックします。                                            |
| デーダベースを選択してください・                                                                                                    |                                                                  |
| BMJ Journals<br>Cambridge Journals Online                                                                                                    | D 分野から探す                                                         |
| Company of Biologists                                                                                                    | ●指定した分野のジャーナル一覧を表示できます。                                          |
| Endocrine Society Journals                                                                                                    | 子分野はさらに細かく分野を指定することか可能です                                         |
| HighWire Press                                                                                                    | <b>日 登録データベース・出版社サイトから探す</b>                                     |
| IngentaConnect                                                                                                    | ●プルダウンからデータベースや出版社のサイトにア                                         |
|                                                                                                    | クセスすることができます。                                                    |
| ◎索結果ページ                                                                                                    |                                                                  |
| roo kit 甲 101 ~ 200 of 553                                                                                                    | Adansonia                                                        |
| ま示しています: "A"                                                                                                    | ISSN: 1280-8571                                                  |
| ∧ 1 2 3 4 5 6 次∧                                                                                                    | ☆ 査読済み<br>オープンアクセス<br>2009/06/01 to 現在 in <u>BioOne Complete</u> |
| -≫ 2: Acta zoologica (Stockholm) to American journal of criminal justice                                                                                                    | ↑ タイトル名やISSN/ISBN つ                                              |
| 果の絞り込み: <u>すべて</u>  雑誌のみ 書籍のみ                                                                                                    | ンテンツタイプを表示します。                                                   |
| mit by: 査読済み   オープンアクセス                                                                                                    | オープンアクセスジャーナルの                                                   |
| Acupuncture in medicine : journal of the British Medical<br>Acupuncture Society                                                                                                    | 場合にはアイコンか表示されます。                                                 |
| ISSN: 0964-5284<br>查読済み                                                                                                    |                                                                  |
| 1982 to 4年前 in HighWire Press (Free Journals)                                                                                                    | <b>独誌提供機関</b> .                                                  |
| Acute pain : international journal of acute pain                                                                                                    | サービスのページへ                                                        |
| management<br>ISSN: 1366-0071                                                                                                    |                                                                  |
| 1997/12/01 to 2009/12/31 in ScienceDirect Journals                                                                                                    |                                                                  |
|                                                                                                    |                                                                  |
| Adansonia                                                                                                    |                                                                  |
| Adansonia<br>ISSN: 1280-8571<br>(会) 雑読深み 👌 オープンアクセス                                                                                                    |                                                                  |
| Adansonia<br>ISSN: 1280-8571<br>1553 査徳承み 通 オープンアクセス                                                                                                    |                                                                  |